広島県 三原市

## 授業支援 for Chrome 活用事例の紹介

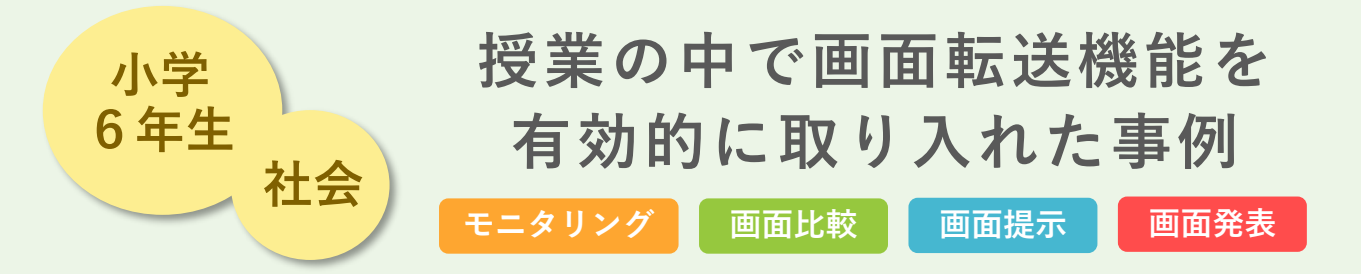

## Win Bird 授業支援の画面転送機能を有効的に使った授業例です。

|  | 準備                                                                                                    | 先生はWinBird授業支援を起動し、児童は授業で使うスライドを開いておきます。                                                                                                    |
|--|----------------------------------------------------------------------------------------------------|----------------------------------------------------------------------------------------------------|
|  |                                                                                                    |                                                                                                    |
|  | 導入                                                                                                    | 前授業のまとめ作業の続きのため振り返りはせず、これから実施することを再確<br>認します。                                                                                                    |
|  |                                                                                                    |                                                                                                    |
|  | 展開                                                                                                    | 児童は調べたことをスライドに記入していきます。大型提示装置には、WinBird授<br>業支援の モニタリング の画面を投影し、先生は机間指導で個別に指導し<br>ながらときどきWinBird授業支援で全体を見渡して困っている児童がいないか確認<br>します。このとき、3列表示にして画面1つ1つを大きくして見やすくしていました。 |
|  |                                                                                                    | の内容を 画面提示 で児童のタブレットに映し、2人の調べ方に違いについ<br>て説明します。                                                                                                    |
|  |                                                                                                    | ここがPOINT!                                                                                                    |
|  | 取り込んだ課題の結果の違いを説明するときは 画面比較 がとても有効です。<br>今回は児童2人の画面の比較でしたが、もっと多い人数の比較もできます。<br>大型提示装置がない場面でも 画面提示 で比較した結果を児童のタブレットに<br>映すことで、児童は手元でじっくり確認できて理解しやすいです。<br>難しいと感じるかもしれませんが、是非チャレンジしてみてください。 |                                                                                                    |

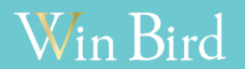

活用事例公開中!

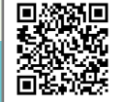

https://www.winbird-gp.co.jp/case/ Watch Now ►

広島県 三原市

## 授業支援 for Chrome 活用事例の紹介

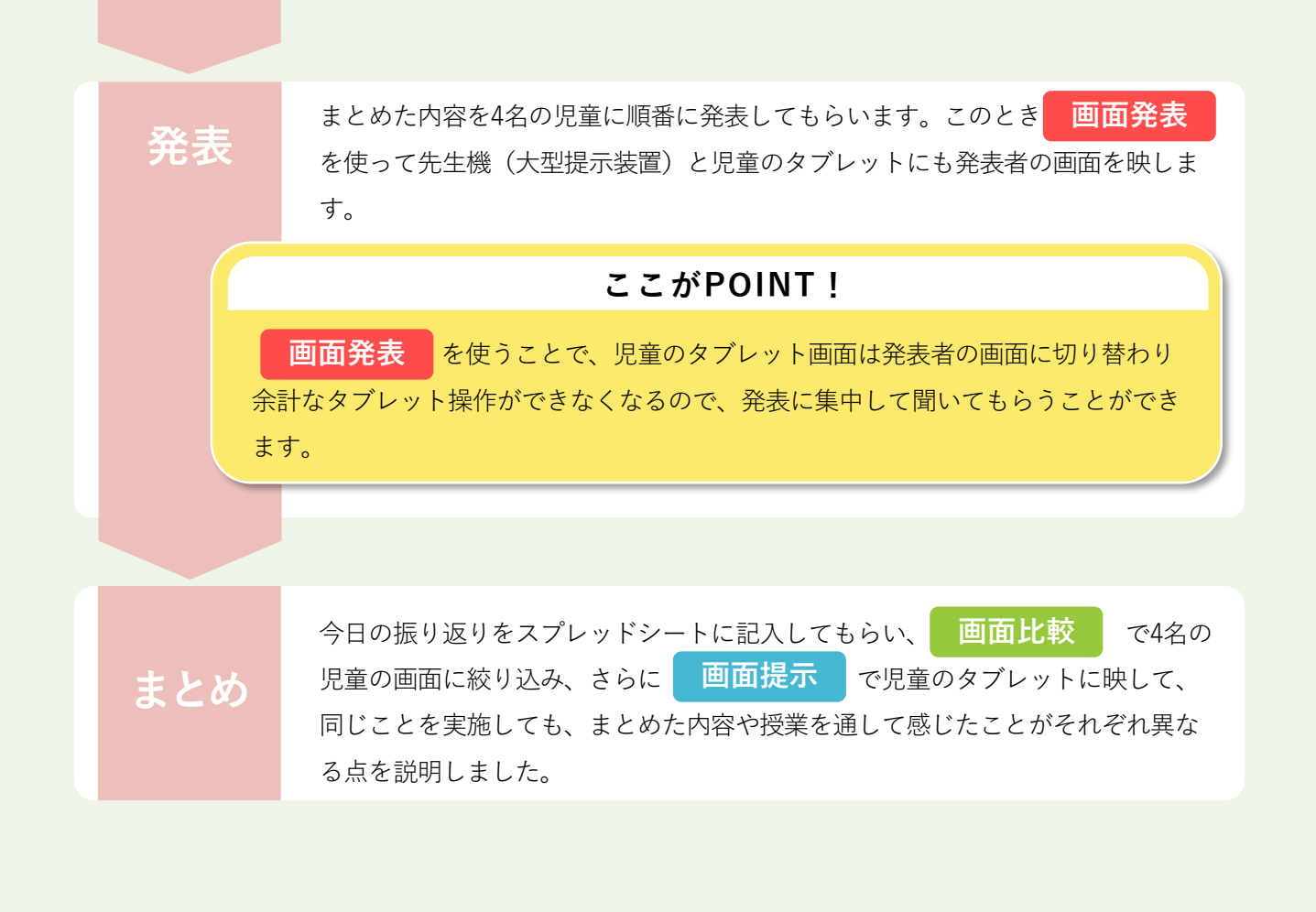

## 実際の授業の様子

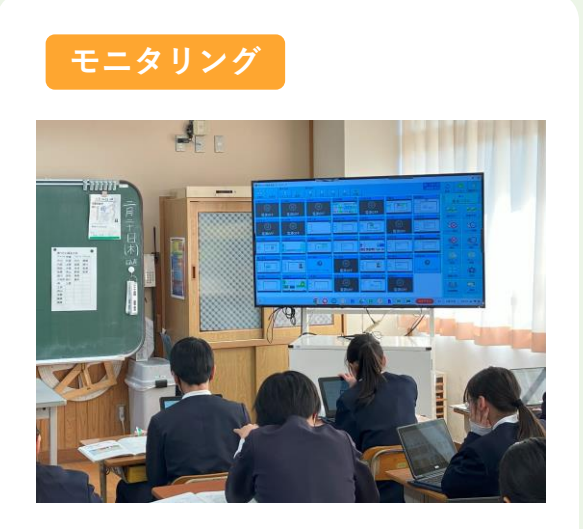

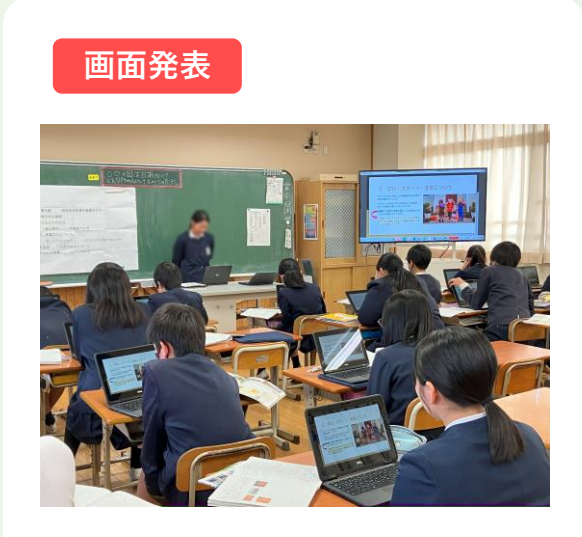

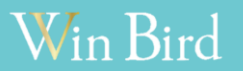

https://www.winbird-gp.co.jp/case/

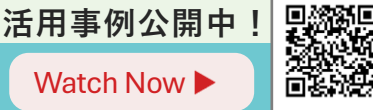